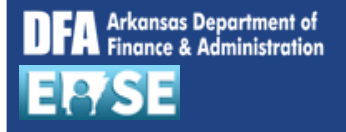

## https://ease.arkansas.gov/ Online W-2 Display (EASE)

**Purpose:** Use this job aid to display an online W-2 form using EASE from your desktop or laptop. W-2 Display is not available from your mobile device at this time. User must have previously elected for digital W2. **NOTE:** The AR-TX form is not available through this application.

## An AASIS ID and password are required to proceed.

| ≡ |          |                                   |                                            |                                                    |                                      |                                         |                                       |  |  |  |  |  |  |  |
|---|----------|-----------------------------------|--------------------------------------------|----------------------------------------------------|--------------------------------------|-----------------------------------------|---------------------------------------|--|--|--|--|--|--|--|
|   | Er       | Employee Self Services            |                                            |                                                    |                                      |                                         |                                       |  |  |  |  |  |  |  |
|   | My       | y Timesheet<br>anage Working Time | My Leave Requests<br>Manage Leave Requests | My Paystubs<br>View Paystubs                       | My Benefits<br>Display Benefit Plans | People Profile<br>Addresses & Emergency | Quota Overview<br>View Leave Balances |  |  |  |  |  |  |  |
|   | <u>_</u> | 9                                 | <b>₩</b>                                   | <b>≗</b> ≦                                         | Pending Plans                        | <b>1</b>                                | <u>11</u>                             |  |  |  |  |  |  |  |
|   | W.       | 2 Enrollment<br>ect for Online W2 | Online W2<br>View/Print Online W2          | Update User<br>Information<br>Update Email & Phone | Change Password                      | Learning                                |                                       |  |  |  |  |  |  |  |
|   | 9        | s_                                | 5                                          | <b>E</b>                                           | â                                    | <b>1</b>                                |                                       |  |  |  |  |  |  |  |

1. Click the **Online W2** tile.

| <ul> <li>Filter for Available Online For</li> </ul> | ms W-2/W-2c          |                  |         |
|-----------------------------------------------------|----------------------|------------------|---------|
|                                                     |                      |                  |         |
| Search Criteria     Tax Company Name                | ▼)[is not            | •                |         |
| Search Criteria Tax Company Name Year               | ▼) [is not<br>▼) [is | ▼) [<br>▼) [2015 | 2 € 0   |
| Search Criteria     Tax Company Name     Year       | ▼)[is not<br>▼)[is   | ▼) [<br>▼) [2015 | 2 € • • |

- 2. Click the drop down for **Year** Enter 2016 to retrieve forms from 2016 forward.
- 3. Click the **Search** button.

|   |     | ▼ Search Results for Online Forms W-2/W-2c |             |                   |      |                              |            |   |  |  |  |  |
|---|-----|--------------------------------------------|-------------|-------------------|------|------------------------------|------------|---|--|--|--|--|
| 5 |     | 1                                          | Display     |                   |      |                              |            |   |  |  |  |  |
|   | Κ.  | <sup>1</sup>                               | Tax Company | Tax Company Name  | Year | Form Description             | Created On |   |  |  |  |  |
| 4 |     |                                            | AR01        | State of Arkansas | 2015 | W-2 - Wage and Tax Statement | 01/06/2016 |   |  |  |  |  |
| _ | ~ ` |                                            |             |                   |      |                              |            |   |  |  |  |  |
|   |     |                                            |             |                   |      |                              |            |   |  |  |  |  |
|   |     |                                            |             |                   |      |                              |            | - |  |  |  |  |

- 4. Select the applicable year displayed.
- 5. Click the **Display** button. **NOTE:** Adobe Reader version 7.0 and up is required to display W2/W2c forms.

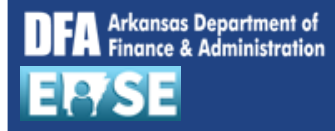

## https://ease.arkansas.gov/ Online W-2 Display (EASE)

| m.pdf |                                          |                                 | 1.      | / 1                               |          |                                 | 6       | ; | 7 |
|-------|------------------------------------------|---------------------------------|---------|-----------------------------------|----------|---------------------------------|---------|---|---|
|       |                                          |                                 |         |                                   |          |                                 |         |   |   |
|       | 1 Wages, tips, other compensation        | 2 Federal Income tax withheld   |         | 1 Wages, tips, other compensation |          | 2 Federal Income tax withheld   |         |   |   |
|       | 42960.67                                 | 4 Social security tay withheld  | 6480.51 | 3 Social security waters          | 42960.67 | 4 Social security tay withheld  | 6480.51 |   |   |
|       | 49499.72                                 | Coolar Boolary and Horney       | 3068.98 | Coole scould reges                | 49499.72 | - coold becany tax mented       | 3068.98 |   |   |
|       | 5 Medicare wages and tips                | 6 Medicare tax withheld         |         | 5 Medicare wages and tips         |          | 6 Medicare tax withheld         |         |   |   |
|       | 49499.72                                 | Employer use only               | 717.75  | a Employada CCA cumber            | 49499.72 | Employer use only               | 717.75  |   |   |
|       | a criphyle's bar hunde                   | Employer use only               |         | a chipoyee a dorchancer           |          | Employer use only               |         |   |   |
|       | b Employer's FED ID number               | d Control number                |         | b Employer's FED ID number        |          | d Control number                |         |   |   |
|       | 71-08474                                 | 00091335                        |         | 71-08474                          | in and a | 00091335                        |         |   |   |
|       | c Employer's name, address, and 21P code |                                 |         | c Employer's name, address, and 2 | iP code  |                                 |         |   |   |
|       | State of Arkansas                        |                                 |         | State of Arkans                   | as       |                                 |         |   |   |
|       | Little Rock AR 72201                     |                                 |         | Little Rock AP                    | 72201    |                                 |         |   |   |
|       |                                          |                                 |         | Line Nock An                      | 12201    |                                 |         |   |   |
|       |                                          |                                 |         |                                   |          |                                 |         |   |   |
|       |                                          |                                 |         |                                   |          |                                 |         |   |   |
|       | 7 Social security tips                   | 8 Allocated tips                |         | 7 Social security tips            |          | 8 Allocated tips                |         |   |   |
|       | 9                                        | 10 Dependent care benefits      |         | 9                                 |          | 10 Dependent care benefits      |         |   |   |
|       | 11 Nonqualified plans                    | 12a See instructions for box 12 | 9581 76 | 11 Nonqualified plans             |          | 12a See instructions for box 12 | 9581 76 |   |   |
|       | 13 Statutory Retirement Third-Party      | DD                              | 3301.70 | 13 Statutory Refirement Thin      | -Party   | DD 12b                          | 3301.70 |   |   |
|       | Employée plan Sick pay                   | G                               | 3900.00 | Employée plan Sick                | pay      | G                               | 3900.00 |   |   |
|       |                                          | 120                             |         |                                   |          | 120                             |         |   |   |
|       | 2639.05                                  |                                 |         | Defer. Ret.                       | 2639.05  |                                 |         |   |   |
|       |                                          | 124                             |         | 1                                 |          | 124                             |         |   |   |

- 6. Click the **Download** button to save an electronic version of your form.
- 7. Click the **Print** button to print your form.
- 8. Repeat the steps above to Display a different year 2016 going forward.

| 9 | 合 | ER/SE                 | Q | E KENNETH L. HEROMAN V |
|---|---|-----------------------|---|------------------------|
|   |   | Online Forms W-2/W-2c |   |                        |
|   |   |                       |   | <b>₽ ↓ ● ↓</b>         |

9. Click the **Home** button to exit the **Online W2 Display** application.

**NOTE:** Employees requesting a copy of their W-2 or W-2c form who were terminated after the W-2 generation, will need to contact their Agency HR Administrator for a printed form.